## **Contract Renewal Procedure**

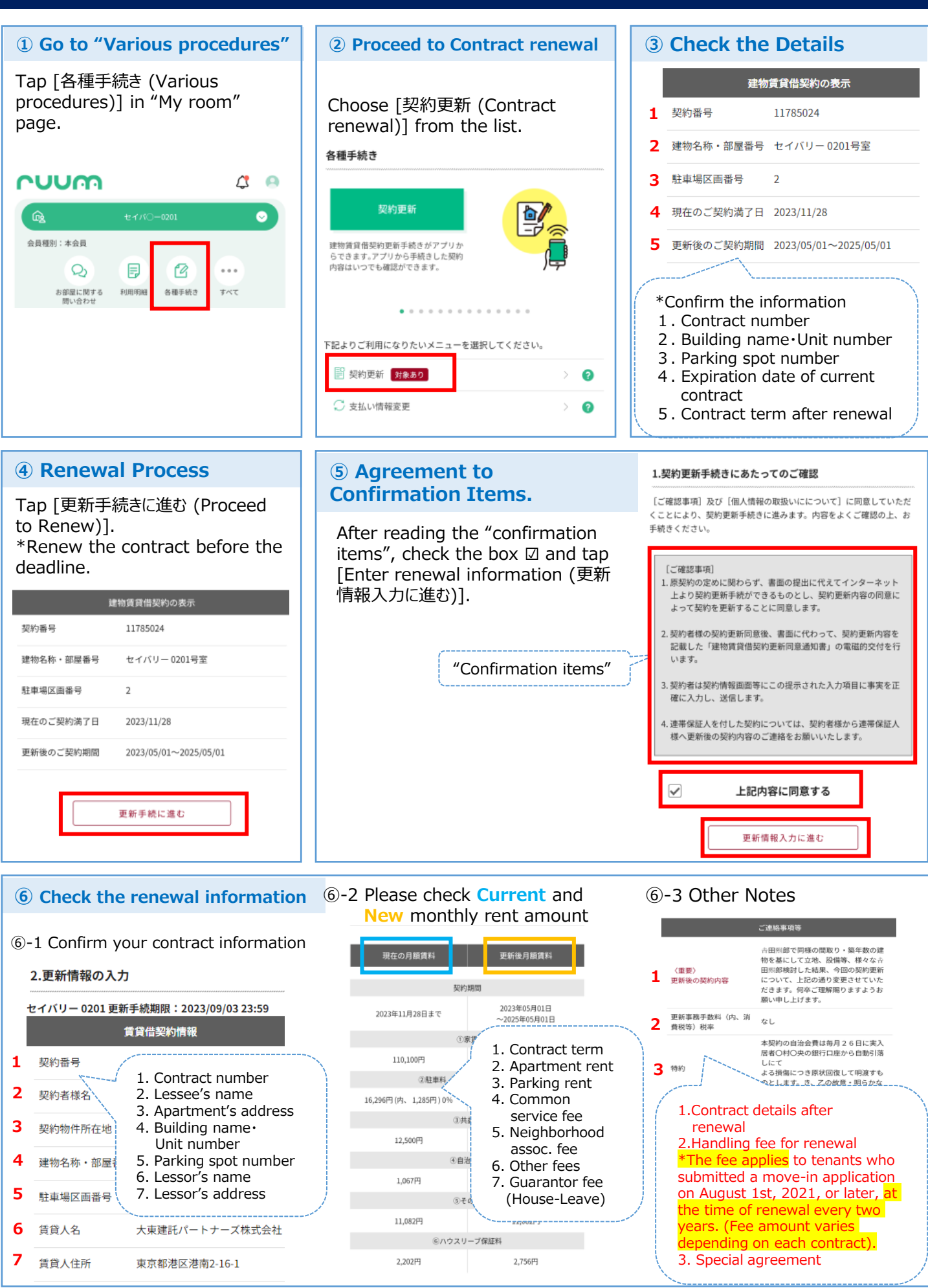

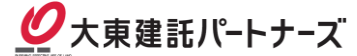

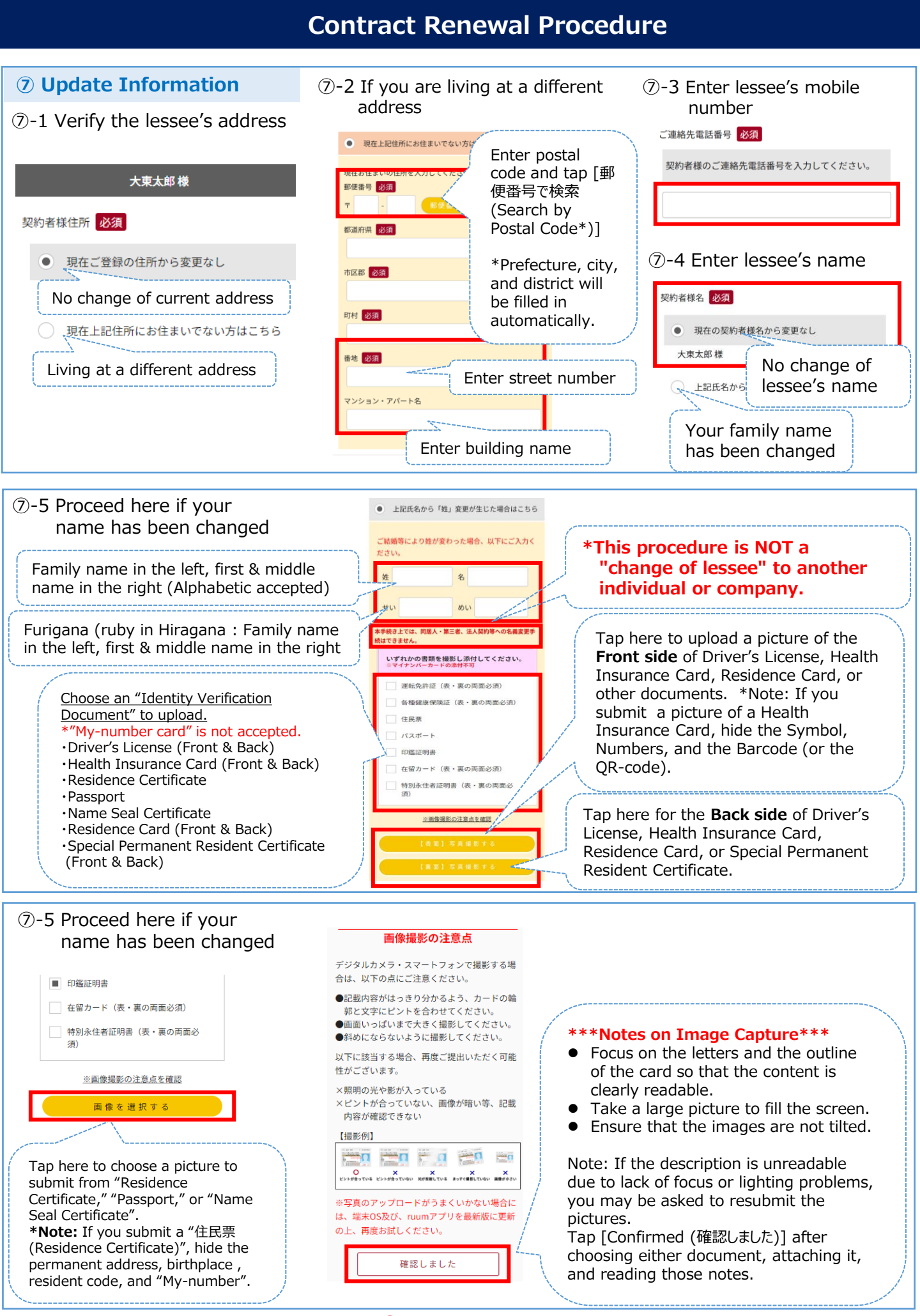

🖉 大東建託パートナーズ

## **Contract Renewal Procedure**

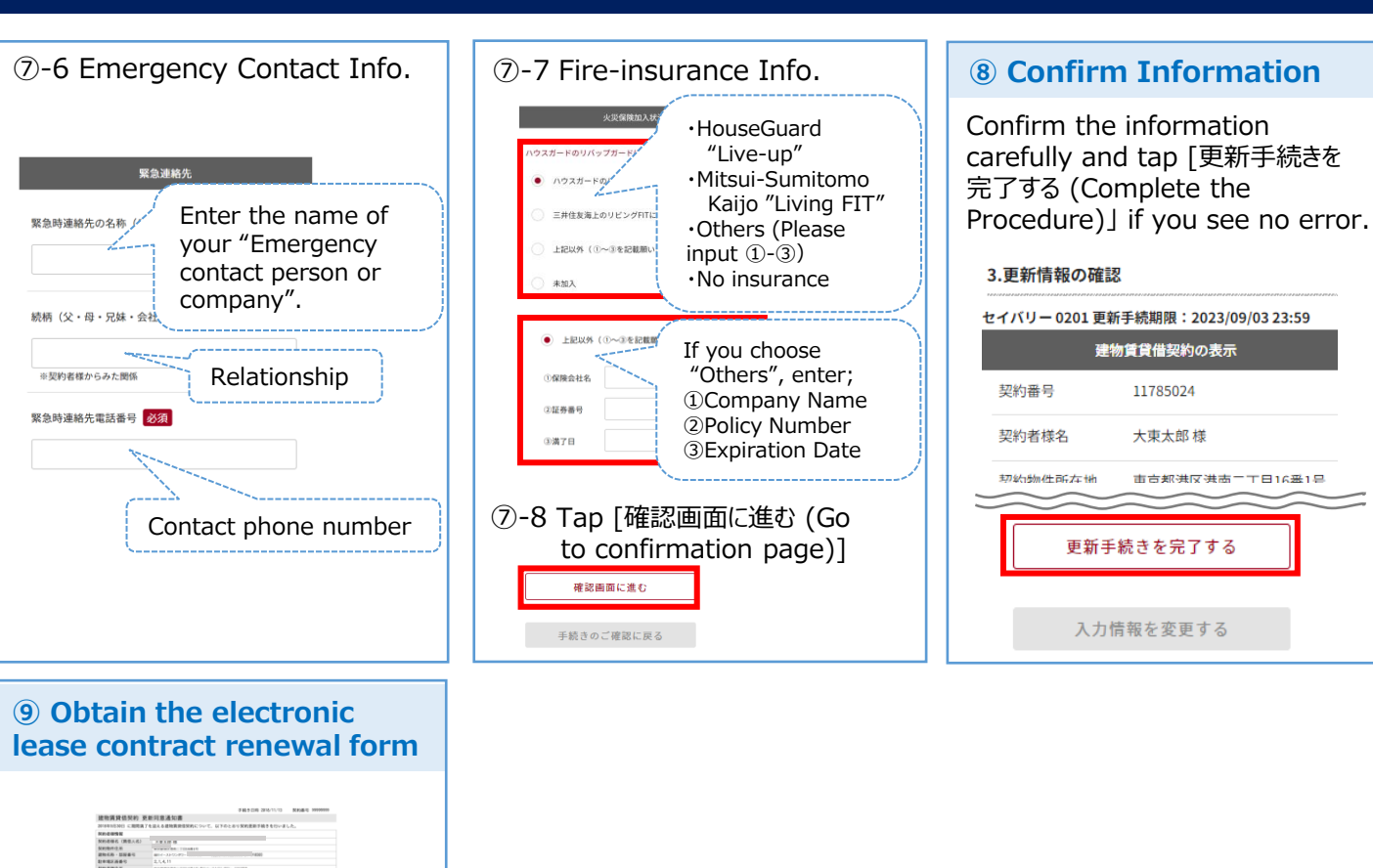

CON11
 CON12
 CON12
 CON12
 CON12
 CON12
 CON12
 CON12
 CON12
 CON12
 CON12
 CON12
 CON12
 CON12
 CON12
 CON12
 CON12
 CON12
 CON12
 CON12
 CON12
 CON12
 CON12
 CON12
 CON12
 CON12
 CON12
 CON12
 CON12
 CON12
 CON12
 CON12
 CON12
 CON12
 CON12
 CON12
 CON12
 CON12
 CON12
 CON12
 CON12
 CON12
 CON12
 CON12
 CON12
 CON12
 CON12
 CON12
 CON12
 CON12
 CON12
 CON12
 CON12
 CON12
 CON12
 CON12
 CON12
 CON12
 CON12
 CON12
 CON12
 CON12
 CON12
 CON12
 CON12
 CON12
 CON12
 CON12
 CON12
 CON12
 CON12
 CON12
 CON12
 CON12
 CON12
 CON12
 CON12
 CON12
 CON12
 CON12
 CON12
 CON12
 CON12
 CON12
 CON12
 CON12
 CON12
 CON12
 CON12
 CON12
 CON12
 CON12
 CON12
 CON12
 CON12
 CON12
 CON12
 CON12
 CON12
 CON12
 CON12
 CON12
 CON12
 CON12
 CON12
 CON12
 CON12
 CON12
 CON12
 CON12
 CON12
 CON12
 CON12
 CON12
 CON12
 CON12
 CON12
 CON12
 CON12
 CON12
 CON12
 CON12
 CON12
 CON12
 CON12
 CON12
 CON12
 CON12
 CON12
 CON12
 CON12
 CON12
 CON12
 CON12
 CON12
 CON12
 CON12
 CON12
 CON12
 CON12
 CON12
 CON12
 CON12
 CON12
 CON12
 CON12
 CON12
 CON12
 CON12
 CON12
 CON12
 CON12
 CON12
 CON12
 CON12
 CON12
 CON12
 CON12
 CON12
 CON12
 CON12
 CON12
 CON12
 CON12
 CON12
 CON12
 CON12
 CON12
 CON12
 CON12
 CON12
 CON12
 CON12
 CON12
 CON12
 CON12
 CON12
 CON12
 CON12
 CON12
 CON12
 CON12
 CON12
 CON12
 CON12
 CON12
 CON12
 CON12
 CON12
 CON12
 CON12
 CON12
 CON12
 CON12
 CON12
 CON12
 CON12
 CON12
 CON12
 CON12
 CON12
 CON12
 CON12
 CON12

1,000 1,000 1,000 1,000 1,000 1,000 1,000 1,000 1,000

0/1 (-107@T#)

\*You can print the document by downloading the file.

Also, you can see the document on our "ruum" app. \*[各種手続き (Various procedures)] ->

[契約更新 (Contract renewal)]

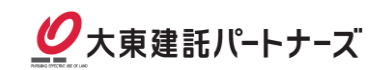